# EMA How to Apply for a Scholarship: FES-UA

## Step 1 – Student Selection

Note: You must first add a student via your EMA guardian account to be able to apply for a SUFS scholarship.

1. Log into your EMA account. Select **Dashboard**.

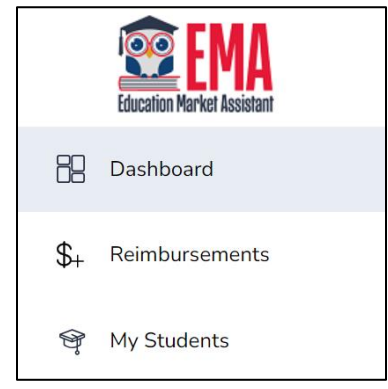

2. From your Dashboard, view the scholarship(s) available for your student.

| Available Scholarships                                                                                                    |                            |
|----------------------------------------------------------------------------------------------------|----------------------------|
|                                                                                                    |                            |
| IMPORTANT NOTICE                                                                                                    |                            |
| Scholarship Program statutes prohibit a student from applying for more than one scholarship at the same time. Students who apply for both an FES-UA and FTC/FES-E<br>on the FES-UA scholarship application for processing and will not be reviewed or processed under the FTC/FES-EO application.                                 | O scholarship will remain  |
| You can only submit one application per program for FES-UA, FTC and FES-EO. Please make sure all students have been added to the My Students section on the left b click "Apply" select all students you want to apply for new and renewing students.                                                                             | pefore applying. After you |
| Scholarships for Eligible Private Schools or Personalized Education Program (FTCPEP)                                                                                                    |                            |
| FTC and FES-EO allow families attending an eligible Florida private school or participating in the Personalized Education Program (FTCPEP) to direct funds towards a combination of schooling options and other eligible expenses. Please keep in mind that a Student Learning Plan will be required to receive funds for FTCPEP. | APPLY                      |
| Students with Unique Abilities (FES-UA)                                                                                                    |                            |
| FES-UA allows parents of students with Unique Abilities to direct funds toward a combination of programs and approved providers.                                                                                                    | APPLY                      |
| New Worlds Scholarship Accounts                                                                                                    |                            |
| Is your public school student having trouble with reading or math? If so, the New Worlds Scholarship Accounts program may help.                                                                                                    | APPLY                      |

- 3. Select APPLY to begin applying for a scholarship.
- 4. Select 2024-25 for the school year you are applying for and select CONTINUE.

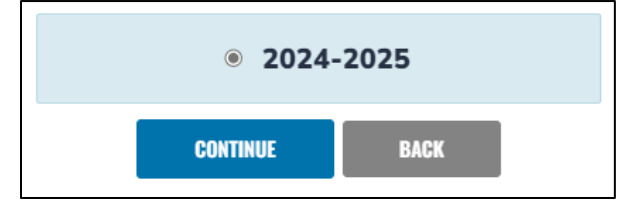

**Note:** You will be prompted to ensure that you have added all students you wish to apply for before proceeding, as well as given notice that you can ONLY SUMBIT ONE application per program. Once you have read the Important Notice, select **CONTINUE**.

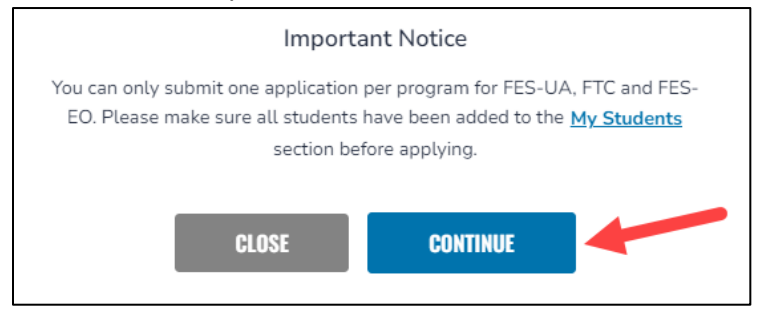

- 5. The application screen (for the FES-UA scholarship you have chosen) displays.
  - a. Toggle the APPLY button to the right, so that it turns blue. 1
  - b. Verify the status is **New**. 2
  - c. Verify the correct checkbox for **Yes** or **No** is selected to indicate whether your student has graduated from the 12th grade. **3**
  - d. Verify the correct checkbox for **Yes** or **No** is selected to indicate whether your student has completed a high school equivalency (GED or similar). **4**

| nt Selection                                                                                                    | Student Information                                                                                                    | Guardian Information                                                           | O Summary                                                                             |
|----------------------------------------------------------------------------------------------------|----------------------------------------------------------------------------------------------------|--------------------------------------------------------------------------------|---------------------------------------------------------------------------------------|
| 024 2025 EEC 114                                                                                                    | Application                                                                                                    |                                                                                |                                                                                       |
| amily Empowermer                                                                                                    | nt Scholarship for Unique Abilities                                                                                                    |                                                                                |                                                                                       |
| anny Empowermer                                                                                                    | The Schotarship for Onique Abilities                                                                                                    |                                                                                |                                                                                       |
| efore beginning your application<br>he FES-UA is available only to s                                                                                                    | ion, please note:<br>students with one or more diagnoses, as described in Florida Statute 1002                                                                                                    | 385. Please verify the appropriate diagnosis for your student on page 48       | 8 of the Family Empowerment Scholarship for Students with Unique Abilities Handt      |
| IMPORTANT NOTICE                                                                                                    |                                                                                                    |                                                                                |                                                                                       |
| Scholarship Program statutes p<br>reviewed or processed under th                                                                                                    | prohibit a student from applying for more than one scholarship at the same<br>the FTC/FES-EO application.                                                                                                    | time. Students who apply for both an FES-UA and FTC/FES-EO scholar             | rship will remain on the FES-UA scholarship application for processing and will not I |
| You can only submit one applic students.                                                                                                    | cation per program for FES-UA, FTC and FES-EO. Please make sure all stu                                                                                                    | lents have been added to the <u>My Students</u> section on the left before app | plying. After you click "Apply" select all students you want to apply for new and ren |
|                                                                                                    |                                                                                                    |                                                                                |                                                                                       |
|                                                                                                    |                                                                                                    |                                                                                |                                                                                       |
|                                                                                                    |                                                                                                    |                                                                                |                                                                                       |
| Who are you applyi                                                                                                    | ing for?                                                                                                    |                                                                                |                                                                                       |
| Who are you applyi                                                                                                    | ing for?                                                                                                    |                                                                                |                                                                                       |
| Who are you applyi                                                                                                    | ing for?<br>Status<br>Reneval                                                                                                    |                                                                                |                                                                                       |
| Who are you applying the student name                                                                                                    | ing for?<br>Status<br>Reneval<br>2 <sup>New</sup>                                                                                                    |                                                                                |                                                                                       |
| Who are you applyi WPLY7 STUDENT HAME                                                                                                    | sturus Renoval Renoval |                                                                                |                                                                                       |
| Who are you applying student wave and a student graduation of the student graduation of the stud | Renoval<br>Renoval<br>2 New<br>asked from the 12th grade?                                                                                                    |                                                                                |                                                                                       |
| Who are you applying the student NAME                                                                                                    | ated from the 12th grade?                                                                                                    |                                                                                |                                                                                       |
| Who are you applyi<br>urey student wwe                                                                                                    | Ing for?  Status Renewal  A  Kerema  Keted a high school equivalency (SED or                                                                                                    |                                                                                |                                                                                       |
| Who are you applyi<br>UPDY STUDENT NAME<br>3 1-Has the student grade<br>3 2-Ref @ No<br>2.Ref the student compt<br>and/or % No                                                                                                    | Ing for? Status Reneval Reneval Reneva |                                                                                |                                                                                       |
| Who are you applyi<br>were student source<br>3 1. Has the student guida<br>Ves No<br>2, Has the student compa<br>and/ar<br>4 Ves No                                                                                                    | Ing for? Status Renoval Renoval Renova |                                                                                |                                                                                       |
| Who are you applyi<br>UFUT STUDENT HAVE<br>UFUT STUDENT HAVE<br>1 Has the student guida<br>3 1 Has the student guida<br>3 1 Has the student guida<br>3 2 No<br>2 No<br>2 No<br>4 Yes 0 No                                                                                                    | Ing for?                                                                                                    |                                                                                |                                                                                       |
| Who are you applyi<br>UNX7 STUDENT NAME<br>S 1. Hes the student graded<br>S 2. Hes<br>2. student comple<br>C Yes No                                                                                                    | ing for?  storus  Renewal  Renewal  Ren |                                                                                |                                                                                       |
| Who are you applyi                                                                                                    | Ing for?  Status Reason Reason |                                                                                |                                                                                       |

6. Select CONTINUE

## Step 2 – Student Information

1. The **Student Information** screen displays. Select the drop-down arrow next to the student's name to begin entering their information

| 2024-2025 FE           | S-UA Application                                                                         |
|------------------------|------------------------------------------------------------------------------------------|
| Student Inform         | nation                                                                                   |
| Please complete the be | low information for each student. Social Security numbers are required for all students. |
|                        |                                                                                          |
| ADD A STUDENT          |                                                                                          |
|                        |                                                                                          |
|                        |                                                                                          |

2. Review and complete the fields as necessary:

| Selection                                  | Student Information                                               | <ul> <li>Guardian Information</li> </ul> | <ul> <li>Summary</li> </ul>                          |  |
|--------------------------------------------|-------------------------------------------------------------------|------------------------------------------|------------------------------------------------------|--|
| 024-2025 FES-UA Applica                    | ation                                                             |                                          |                                                      |  |
| udent Information                          |                                                                   |                                          |                                                      |  |
| are complete the balancief remation for ea | ch student. Social Security combers are remained for all students |                                          |                                                      |  |
|                                            |                                                                   |                                          |                                                      |  |
|                                            |                                                                   |                                          |                                                      |  |
| O KEG K STODENT                            |                                                                   |                                          |                                                      |  |
| A 1.                                       |                                                                   |                                          |                                                      |  |
|                                            |                                                                   |                                          |                                                      |  |
| First Name                                 | Middle Name                                                       | Last Name                                | Suffix                                               |  |
|                                            | Enter Middle Name                                                 |                                          | Select                                               |  |
| Date of Birth                              | Gender                                                            | Ethnicity                                | Race                                                 |  |
|                                            | Male                                                              | <ul> <li>Hispanic or Latino</li> </ul>   | <ul> <li>American Indian or Alaska Native</li> </ul> |  |
| Relationship to Guardian*                  | Student's SSNITIN*                                                | Confirm Student's SSNITIN*               |                                                      |  |
| Select                                     | v 000-00-0000                                                     | 000-00-000                               |                                                      |  |
|                                            |                                                                   |                                          |                                                      |  |
|                                            |                                                                   |                                          |                                                      |  |
| Expected School Information                |                                                                   |                                          |                                                      |  |
| Polyard Marco                              | Trans of Fahrend B                                                | Control and B                            |                                                      |  |
| 2024-2025                                  | Select                                                            | Select                                   |                                                      |  |
| 1014 1013                                  | 2004.0                                                            | •                                        |                                                      |  |
|                                            |                                                                   |                                          |                                                      |  |
|                                            |                                                                   |                                          |                                                      |  |
| Current School Information                 |                                                                   |                                          |                                                      |  |
| School Year                                | Type of School *                                                  | School Name*                             | School County *                                      |  |
|                                            |                                                                   |                                          |                                                      |  |

- a. These fields are prefilled:
  - i. First Name
  - ii. Middle Name
  - iii. Last Name
  - iv. Date of Birth (mm/dd/yyyy)
  - v. Gender
  - vi. Ethnicity
  - vii. Race
- b. Complete these fields:
  - i. Relationship to Guardian\* (use drop-down menu)
  - ii. Student's SSN/ITIN\*

\*means required

- c. Expected School Information. (School Year is prefilled.)
  - i. Type of School\* (use drop-down menu)
  - ii. Grade Level\* (use drop-down menu)

| Expected School Information |                  |   |               |   |
|-----------------------------|------------------|---|---------------|---|
| School Year                 | Type of School * |   | Grade Level * |   |
| 2024-2025                   | Select           | - | Select        | ~ |
|                             |                  |   |               |   |

- d. Current School Information. (School Year is prefilled.)
  - i. Type of School\* (use drop-down menu)
  - ii. School Name\*

iii. School County\* (use drop-down menu)

| Current School Information |                  |                   |                 |
|----------------------------|------------------|-------------------|-----------------|
| School Year                | Type of School * | School Name*      | School County * |
| 2023-2024                  | Select ~         | Enter School Name | Select          |
|                            |                  |                   |                 |

- e. Diagnosis:
  - i. Select at least one:

| Diagnosis *                                                                                                    |                         |                         |  |  |
|----------------------------------------------------------------------------------------------------|-------------------------|-------------------------|--|--|
| The FES-UA scholarship is available only to students who have one or more of the following disabilities described in Florida Statute 1002.385. Please note "Other Health Impairment" under the Diagnosis section means having limited strength, vitality or alertness, including a heightened alertness to environmental stimuli, that results in limited alertness with respect to the educational environment, that is due to chronic or acute health problems. For more details please see the Manual. |                         |                         |  |  |
| You must make at least one selection:                                                                                                    |                         |                         |  |  |
| A Specific Learning Disability                                                                                                    | High-Risk Child         | Prader-Willi Syndrome   |  |  |
| Anaphylaxis                                                                                                    | Hospital or Homebound   | Rare Diseases           |  |  |
| Autism Spectrum Disorder                                                                                                    | Intellectual Disability | Speech Impairment       |  |  |
| Cerebral Palsy                                                                                                    | Language Impairment     | Spina Bifida            |  |  |
| Down Syndrome                                                                                                    | Muscular Dystrophy      | Traumatic Brain Injured |  |  |
| Dual Sensory Impaired                                                                                                    | Orthopedic Impairment   | Visually Impaired       |  |  |
| Emotional or Behavioral Disability                                                                                                    | Other Health Impairment | Williams Syndrome       |  |  |
| Hearing Impaired                                                                                                    | Phelan-McDemid Syndrome |                         |  |  |
|                                                                                                    |                         |                         |  |  |

- f. Diagnosis Related Documentation:
  - i. Enter the document name and select **UPLOAD**.

| Diagnosis Related Documentation                                                                                                    |
|----------------------------------------------------------------------------------------------------|
| To document your child's disability, you will be required to submit a copy of the student's current, valid Florida or out-of-state Individual Education Plan (IEP), a diagnosis from a licensed Florida physician, Autonomous Advanced Practice Registered Nurse, or<br>psychologist, or a diagnosis from a physician with an active license issued by another state or territory of the United States, the District of Columbia, or the Commonwealth of Puerto Roc. |
| File Upload Requirements         • Please ensure that any files you are uploading are not password protected.         • If you are uploading more than 1 File, you can upload up to 5 Files max.         • Each file cannot exceed 5MB.         • Files types accepted: jpeg, jpg, png, PDF                                                                                                    |
| Documentation Type "(frou may upload up to 5 files )<br>Enter Document Name                                                                                                    |

- g. Additional Information
  - i. Select the correct **Yes** or **No** buttons to the four questions.
  - ii. If you answered **Yes** to any, enter the title of any documents (supporting documentation is required) and select **UPLOAD**.
  - iii. If complete, select CONTINUE. (If not complete, select SAVE AS DRAFT.)

| Additional monthadon  If you answere "Yes to any of the following questions, you are required to upload supporting documentation to avoid processing delays.  Is this student adopted?  • • • • • • • • • • • • • • • • • •                                                                                                    | Additional Information                                                                                                    |                        |
|----------------------------------------------------------------------------------------------------|----------------------------------------------------------------------------------------------------|------------------------|
| If you answer "Yes" is any of the following questions, you are required to upload supporting documentation to avoid processing delays.<br>Is this student adopted?<br>•<br>•<br>•<br>•<br>•<br>•<br>•<br>•<br>•<br>•                                                                                                    | Additional information                                                                                                    |                        |
| Is dis student adopted?                                                                                                    | If you answer "Yes" to any of the following questions, you are required to upload supporting documentation to avoid processing delays.                        |                        |
| <ul> <li>Yes ● No</li> <li>He this student been in foster care in the last two calendar years?</li> <li>Yes ● No</li> <li>It is student the dependent child of a member of the United States Armed Forces?</li> <li>*Sections</li> <li>Yes ● No</li> <li>It is student the dependent of a law enforcement officer?</li> <li>*Sections</li> <li>Yes ● No</li> <li>It you answered "Yes" to any of the questions above, you are required to upload supporting documentation to avoid processing delays.</li> <li>Fle Upload Requirements</li> <li>*Rease ensure that any fifes you are uploading are not password protected.</li> <li>*Fle uploading more than 1 file, you can upload up to 5 files.</li> <li>Enter Document Name</li> <li>UPLOA</li> </ul>                                                                                                    | Is this student adopted?                                                                                                    |                        |
| He this student been in foster care in the last two calendar years?         ''ts:       No         Is this student the dependent of lat onember of the United States Armed Forces?         ''sisk More         ''No         Is this student the dependent of a law enforcement officer?         ''sisk More         ''Yes:       No         If you answered "Yes" to any of the questions above, you are required to upload supporting documentation to avoid processing delays.         Field Upload Requirements         Prease ensure that any files you are uploading are not password protected.         Prease ensure that any files you are uploading are not password protected.         Each Me cannot exceed SMB.         Else types accepted; jpes jpe. np. PDF         Document Name       UPINDD                                                                                                    | ○ Yes ● No                                                                                                    |                        |
| <ul> <li>Ne No</li> <li>Is this student the dependent child of a member of the United States Armed Forces?</li> <li>Sea Mone</li> <li>No</li> <li>Is this student the dependent of a law enforcement officer?</li> <li>Sea Mone</li> <li>Yes No</li> <li>If you answered "Yes" to any of the questions above, you are required to upload supporting documentation to avoid processing delays.</li> <li>File Upload Requirements <ul> <li>Please ensure that any files you are uploading are not password protected.</li> <li>If you are uploading more than 1 file, you can upload up to 5 files max.</li> <li>Files types accepted: jseq, jpo, png, PDF</li> </ul> </li> <li>Document Name <ul> <li>UPLOAD</li> </ul> </li> </ul>                                                                                                    | Has this student been in foster care in the last two calendar years?                                                                                          |                        |
| Is this student the dependent child of a member of the United States Armed Forces?  See More No Substitue the dependent of a law enforcement officer?  See More No If you answered "Yes" to any of the questions above, you are required to upload supporting documentation to avoid processing delays.  If you answered "Yes" to any of the questions above, you are required to upload supporting documentation to avoid processing delays.  If you are uploading are not password protected. If you are uploading are not password protected. If you are uploading more than 1 file, you can upload up to 5 files max. Estimates CBME. Documentation Type(You may upload up to 5 files.)  Enter Document Name UPLOAD  ANY ESTIMATE  ANY ESTIMATES  ANY ESTIMATES | ○ Yes O No                                                                                                    |                        |
| See More         Yes       No         Is this student the dependent of a law enforcement officer?         *See More         Yes       No         If you answered "Yes" to any of the questions above, you are required to upload supporting documentation to avoid processing delays.         File Upload Requirements         • Neese ensure that any files you are uploading are not password protected.         • If you are uploading more than 1 file, you can upload up to 5 files max.         • Files types accepted: jse; jsp; pn; pn; PDF         Documentation Type(You may upload up to 5 files.)         Enter Document Name       UPLOAD                                                                                                    | Is this student the dependent child of a member of the United States Armed Forces?                                                                            |                        |
| No No Is this student the dependent of a law enforcement officer? *See Mare Yes ● No If you answered "Yes" to any of the questions above, you are required to upload supporting documentation to avoid processing delays. FIE Upload Requirements • Please ensure that any files you are uploading are not password protected. • Please ensure that any files you can upload up to 5 files max. • Each file cannot exceed 5MB. • Files types accepted; jog; jog; png; POF Documentation Type(You may upload up to 5 files) Enter Document Name UPLAD <b>SNE KS DEAT CONTINUE</b>                                                                                                    | *See More                                                                                                    |                        |
| Is this student the dependent of a law enforcement officer?  Set More Set More No No If you answered "Yes" to any of the questions above, you are required to upload supporting documentation to avoid processing delays.  File Upload Requirements Person to any files you are uploading are not password protected. File stypes accepted: jpe; jpg, png, PDF Documentation Type(You may upload up to 5 files) Enter Document Name UPLAD                                                                                                    | ○ Yes ♥ No                                                                                                    |                        |
| <ul> <li>See More </li> <li>Yes  No </li> <li>If you answered "Yes" to any of the questions above, you are required to upload supporting documentation to avoid processing delays. </li> <li>If Upload Requirements <ul> <li>Please ensure that any files you are uploading are not password protected.</li> <li>If you are uploading more than 1 file, you can upload up to 5 files max.</li> <li>Files types accepted: jpeg, jpp, png, PDF</li> </ul> </li> <li>Documentation Type(You may upload up to 5 files). <ul> <li>Enter Document Name</li> <li>UPLOAD</li> </ul> </li> </ul>                                                                                                    | Is this student the dependent of a law enforcement officer?                                                                                                   |                        |
| Ne Solution State State Sta  | *See More                                                                                                    |                        |
| If you answered "Yes" to any of the questions above, you are required to upload supporting documentation to avoid processing delays.          Fle Upload Requirements         • Please ensure that any files you are uploading are not password protected.         • Java exploading more than 1 file, you can upload up to 5 files max.         • Each file cannot exceed 5M8.         • Files Types accepted; jpe; jpg, png, PDF         Documentation Type(You may upload up to 5 files.)         Enter Document Name         UPLOD                                                                                                    | ○ Yes O No                                                                                                    |                        |
|                                                                                                    | If you answered "Yes" to any of the questions above, you are required to upload supporting documentation to avoid processing delays. File Upload Requirements |                        |
| If you are uploading more than 1 file, you can upload up to 5 files.     Entire Stypes accepted: jseg, jpg, png, PDF  Documentation Type(You may upload up to 5 files.)  Enter Document Name  UPLOAD  SNE AS BEAT  CONTINUE                                                                                                    | Please ensure that any files you are uploading are not password protected.                                                                                    |                        |
| Electric destruction and the calculation of the state of the state of the stat    | If you are uploading more than 1 file, you can upload up to 5 files max.     Each file aconor served FMR                                                      |                        |
| Documentation Type(You may upload up to 5 files.) Enter Document Name UPIOAD SAVE AS BRATT CONTINUE                                                                                                    | Files types accepted: jpeg, jpg, PDF                                                                                                    |                        |
| Enter Document Name UPLOAD SAVE AS DRAFT CONTINUE                                                                                                    | Documentation Type (You may upload up to 5 files.)                                                                                                    |                        |
| ERE DOLUTER, Name UPLUNU SAVE AS DRAFT CONTINUE                                                                                                    | Take Designed Marks                                                                                                    |                        |
| SAVE AS DRAFT CONTINUE                                                                                                    |                                                                                                    |                        |
| SAVE AS DRAFT CONTINUE                                                                                                    |                                                                                                    |                        |
|                                                                                                    |                                                                                                    | SAVE AS DRAFT CONTINUE |

# Step 3 – Guardian Information

1. From the **Guardian Information** screen, select the **Primary Guardian** drop-down arrow.

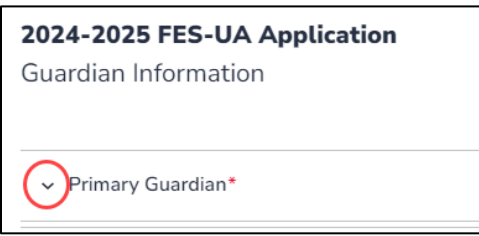

2. Review the prefilled fields (grayed out) and enter your **Social Security** number, then confirm it. (It is not required that you provide a Social Security number.)

|                                                               | Student Information                                                                                                    | Guardian Information                                                      | 🔿 Summary                                                                      |  |
|---------------------------------------------------------------|----------------------------------------------------------------------------------------------------|---------------------------------------------------------------------------|--------------------------------------------------------------------------------|--|
| 024-2025 FES-UA Appli<br>uardian Information                  | cation                                                                                                    |                                                                           |                                                                                |  |
| <ul> <li>Primary Guardian*</li> </ul>                         |                                                                                                    |                                                                           |                                                                                |  |
| Please review the information below.                          | If any information is incorrect, please go to your <b>Profile</b> and make s                                            | ure that your information is up-to-date to avoid processing delays.       |                                                                                |  |
| First Name*                                                   | Middle Name                                                                                                    | Last Name*                                                                | Suffix                                                                         |  |
| First Name*                                                   | Middle Name<br>Enter Middle Name                                                                                        | Last Name*                                                                | Suffix                                                                         |  |
| First Name*                                                   | Middle Name<br>Enter Middle Name<br>Primary Language*                                                                   | Last Name*                                                                | Suffix<br>Email - Secondary                                                    |  |
| First Name*<br>Marital Status*<br>Married                     | Middle Name<br>Enter Middle Name<br>Primary Language*<br>© English                                                      | Last Name*                                                                | Suffix<br>Email - Secondary<br>Enter Secondary Email                           |  |
| First Name*<br>Marital Status*<br>Marited<br>Phone - Primary* | Middle Name<br>Eriter Middle Name<br>Prinsry Language*<br>English<br>Phore Type - Prinary*                              | Last Name* Email - Primary* Phone - Secondary                             | Suffix<br>Email - Secondary<br>Enter Secondary Email<br>Phone Type - Secondary |  |
| First Name*<br>Marital Status*<br>Marited<br>Phone - Primary* | Middle Name<br>Enter Middle Name<br>Prinsiry Language*<br>♥ English<br>Phone Type - Prinsiry*<br>Moble                  | Last Nome*<br>Email - Primary*<br>V<br>Phone - Secondary<br>1003 050-0005 | Suffix<br>Email - Secondary<br>Enter Secondary Email<br>Phone Type - Secondary |  |
| First Name*<br>Marital Status*<br>Married<br>Phone - Primary* | Middle Name<br>Enter Middle Name<br>Prinnry Language*<br>V English<br>Prione Trae - Prinnry*<br>Meble<br>Confers 59/UTN | Last Nome*<br>Email-Primary*<br>Phone - Secondary<br>y 2003 000-0000      | Suffix<br>Email - Secondary<br>Enter Secondary Email<br>Phone Type - Secondary |  |

3. Review the prefilled (grayed out) Physical Address fields.

| Physical Address |          |                            |            |
|------------------|----------|----------------------------|------------|
| Street Address:* |          | Address Line 2:            |            |
|                  |          | Suite/Apartment (Optional) |            |
| City:*           | County:* | State:*                    | Zip Code:* |
| LAKELAND         | POLK     | FL *                       | 33810-8116 |
|                  |          |                            |            |

4. Choose which Proof of Residency documentation you want to submit, from either Column A or Column B. Proof of Residency can be established with one document from Column A or two different documents from Column B (see below).

| Proof of Residency *                                                                                                    |                                                                        |  |  |
|----------------------------------------------------------------------------------------------------|------------------------------------------------------------------------|--|--|
| Step Up For Students requires detailed Proof of Residency provided by the primary parent/guardian. All documents must be current (less than two months old, if a recurring bill/statement), valid and match the primary parent's/guardian's full name and the current physical street address provided on the application. |                                                                        |  |  |
| Proof of Residence can be established with one document from Column A or two different documents from Column B (see below                                                                                                    | ). Please select the type of document you are submitting, then upload. |  |  |
| You will not be able to continue with the application unless the required documents are uploaded.                                                                                                    |                                                                        |  |  |
| COLUMN A (UPLOAD ONE DOCUMENT)                                                                                                    | COLUMN B (UPLOAD TWO DIFFERENT DOCUMENTS)                              |  |  |
| Utility bill (electric, gas, water)                                                                                                    | Florida driver's license or state-issued ID*                           |  |  |
| Mortgage statement or residential lease agreement                                                                                                    | Paystub*                                                               |  |  |
| Proof of current government benefits: Social Security, Veterans Affairs, Disability, Medicare, Section 8/HUD, TANF, SNAP, DCF correspondence                                                                                                    | Automobile insurance statement*                                        |  |  |
| Homestead or Property tax statement/assessment                                                                                                    | Health insurance statement*                                            |  |  |
| Permanent change of station (PCS) military orders                                                                                                    | Homeowners or renters insurance policy*                                |  |  |
| Homeless Verification or Certificate                                                                                                    | Mortgage acceptance letter*                                            |  |  |
| Migrant Address Verification Letter                                                                                                    | *A secondary document is necessary.                                    |  |  |
| Property deed                                                                                                    |                                                                        |  |  |
| Reminder: The documents must match the primary parent's/guardian's full name and the current physical street address provided on the application.                                                                                                    |                                                                        |  |  |

#### \* means a secondary document is necessary.

### 5. Once you select the type of document(s) you are submitting, submit it with the UPLOAD tool:

| <ul> <li>Please ensure that any files you are uploading</li> <li>If you are uploading more than 1 file, you can uploading</li> </ul>                    | are not pa | ssword pro<br>o 2 files ma | tected.<br>x. |
|----------------------------------------------------------------------------------------------------|------------|----------------------------|---------------|
| Each file cannot exceed 5MB.                                                                                                    |            |                            |               |
| <ul> <li>Files types accepted: jpeg, jpg, png, PDF</li> </ul>                                                                                           |            |                            |               |
|                                                                                                    |            |                            |               |
|                                                                                                    |            |                            |               |
|                                                                                                    |            |                            |               |
| Proof of Documentation Type                                                                                                    | $\sim$     |                            |               |
| Proof of Documentation Type                                                                                                    | $\bigcirc$ |                            |               |
| Proof of Documentation Type<br>Select type of document                                                                                                  |            | UPLOAD                     |               |
| Proof of Documentation Type<br>Select type of document<br>Aust not be more than two months old.                                                         | Ĵ          | UPLOAD                     | -             |
| Proof of Documentation Type<br>Select type of document<br>Aust not be more than two months old.<br>Aust include full name and current physical address. | Ĵ          | UPLOAD                     | -             |

a. Use the drop-down to select document type.

#### b. Select **UPLOAD**.

**Note:** Documents must not be more than two months old and must include full name and current physical address.

#### 6. To enter a spouse or partner's information, select the drop-down menu.

| Spouse/Partner   |                   |                 |               |   |
|------------------|-------------------|-----------------|---------------|---|
| First Name*      | Middle Name       | Last Name*      | Suffix        |   |
| Enter First Name | Enter Middle Name | Enter Last Name | Select Suffix | ~ |
|                  |                   |                 |               |   |
| a. First Name*   |                   |                 |               |   |

- b. Middle Name
- c. Last Name\*
- 7. When completed, select CONTINUE. (If not completed, select SAVE AS DRAFT.).

|  | SAVE AS DRAFT | CONTINUE |
|--|---------------|----------|
|--|---------------|----------|

## **Step 4 – Application Summary**

1. Verify that no information is missing from the guardian, spouse, or student information in the **Application Summary**.

| 🔊 Stud | Int Selection                                               |                                 | Student Informatio | on                 |                                | Ouardian Information                  |               | Summary       |
|--------|-------------------------------------------------------------|---------------------------------|--------------------|--------------------|--------------------------------|---------------------------------------|---------------|---------------|
|        | 2024-2025 FES-UA Application Summary<br>Replication Summary | ation<br>n missing and can cont | tinue with the a   | application proces | is by clicking submit.         |                                       |               |               |
|        | STUDENTS                                                    | AGE                             | GRADE              |                    | DIAGNOSIS                      |                                       |               | DOCUMENTATION |
|        | 1                                                           | 8                               | 02                 |                    | A Specific Learning Disability |                                       |               |               |
|        |                                                             |                                 |                    |                    |                                |                                       |               |               |
|        | GUARDIANS                                                   |                                 |                    | TYPE               |                                |                                       | DOCUMENTATION |               |
|        | Prim                                                        |                                 | Primary            | imary              |                                | Utility.bill.(electric.gas.water).eng |               |               |
|        | Sp                                                          |                                 | Spouse/Partner     | artner             |                                |                                       |               |               |

2. Check the boxes for the Parent/Guardian Terms & Conditions.

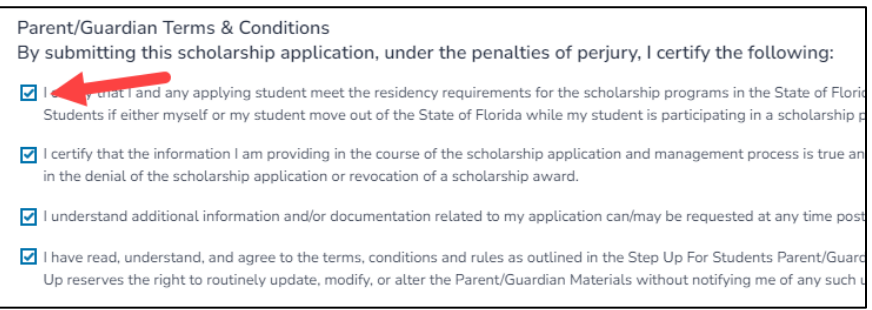

- 3. Read the Sworn Compliance Statement (SCS).
- 4. Check the box to acknowledge having read the SCS and sign in the signature space, then select KEEP.

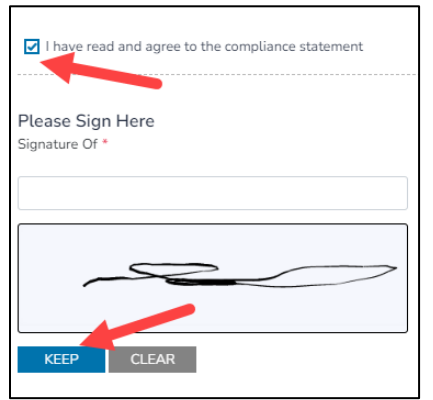

5. Next, select SUBMIT. (If your application is not complete to your satisfaction, select SAVE AS DRAFT.)

| SAVE AS DRAFT | CONTINUE |
|---------------|----------|
|---------------|----------|

- 6. Congratulations! You have submitted your application.
- 7. To verify your application submission, go to the **My Recent Applications** panel of your Dashboard and select the **SUBMITTED** drop-down arrow.

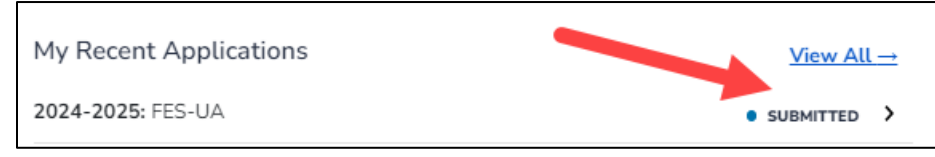

8. The **Application Details** screen displays to show you the Application ID, Application Type, and Status for your application.

| Application Details |                                |                     |
|---------------------|--------------------------------|---------------------|
| APPLICATION ID      | APPLICATION TYPE<br>FES-UA New | status<br>Submitted |
|                     |                                |                     |